## Étapes pour ajouter un décor à sa photo de profil Facebook

- 1. Pour avoir accès au décor de la campagne, vous devez être ami avec le site de la Fondation de l'Université Laval.
- 2. Se connecter à son compte Facebook.
- 3. Aller sur votre profil Facebook.
- 4. Cliquer sur sa photo de profil, puis sur Mettre à jour sa photo de profil.

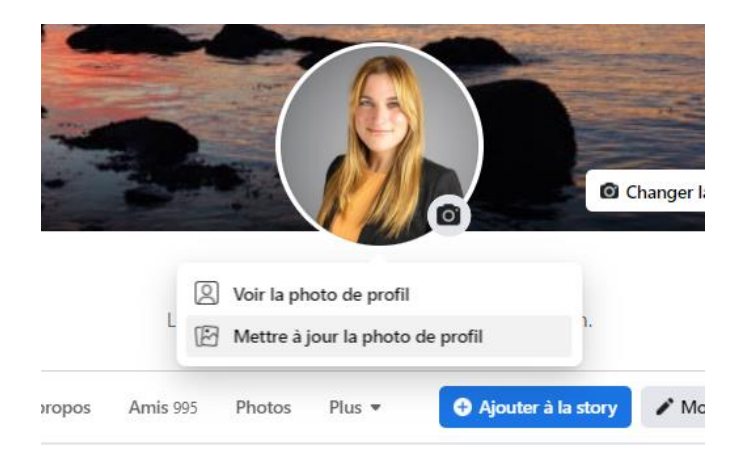

5. Sélectionner l'option: Ajouter un décor à votre photo de profil.

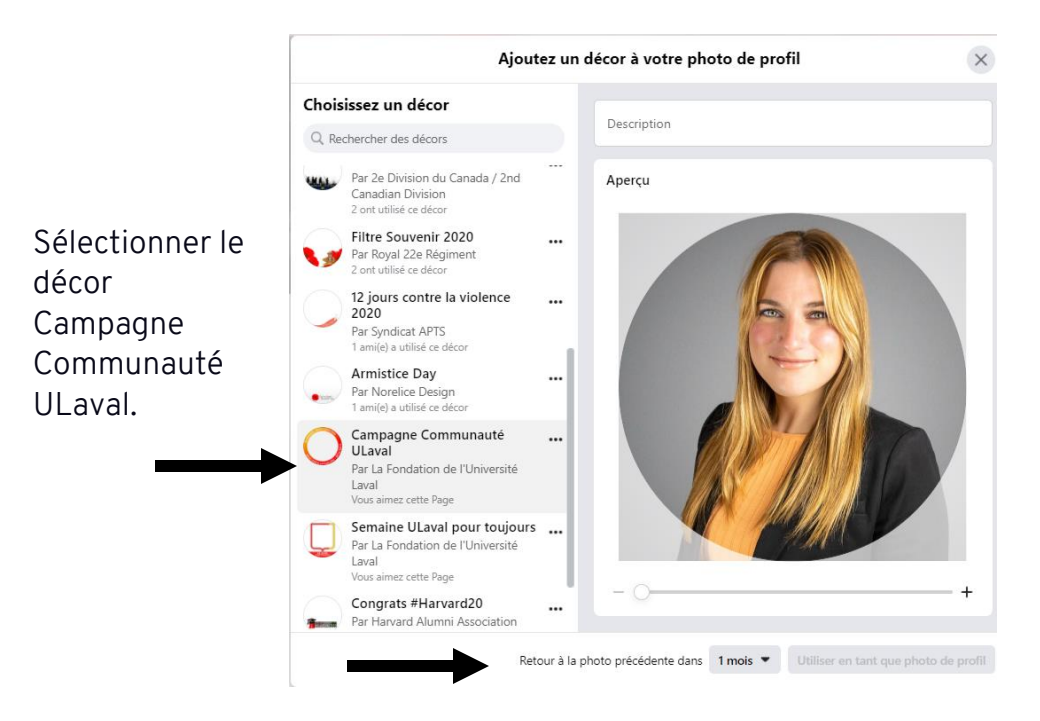

Il vous sera même possible de préciser la durée d'apparition du filtre sur votre photo de profil en sélectionnant la date de retour à votre photo régulière.